## デジタルカタログ資材作成方法

## 前提

・株式会社トリックスター(※以降弊社)にデジタルカタログサービス依頼を前提とする

- ・作成後のデジタルカタログ内での文字検索を利用可能とする
- ・作成後のデジタルカタログには表紙、裏表紙があるものとする
- ・弊社への最終提供資材は PDF 形式とするものとする
- ・弊社への提供資材作成の際 Adobe Illustrator を利用するものとする

#### 出来栄えイメージ

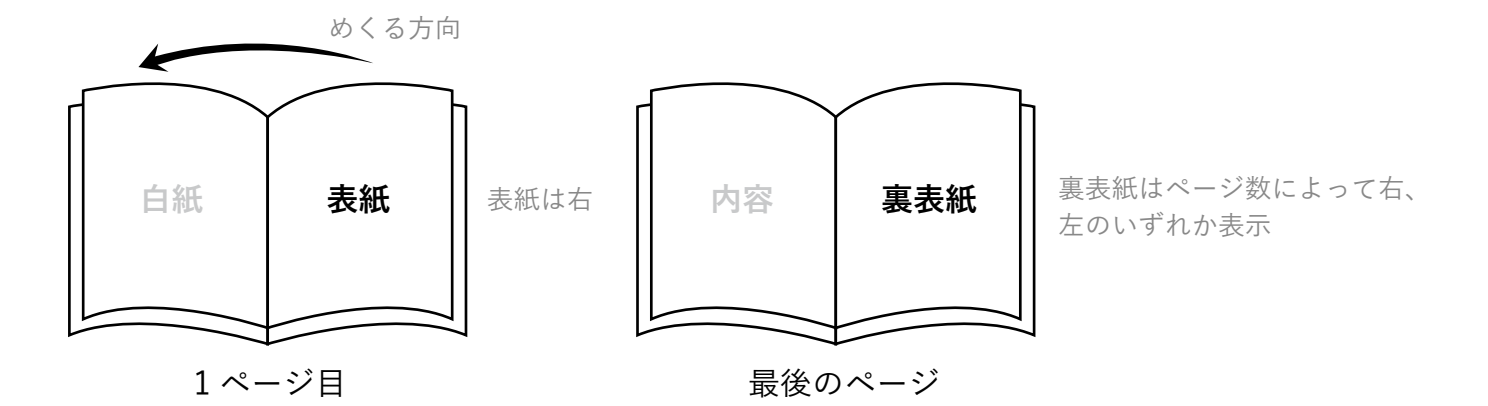

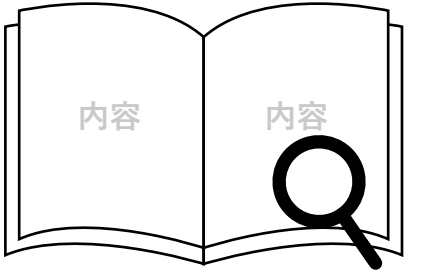

デジタルカタログの検索機能を利用するには 提供資材の PDF ファイルにテキストデータを保持しておく必要があります。

# Adobe Illustrator で提供資材の作成

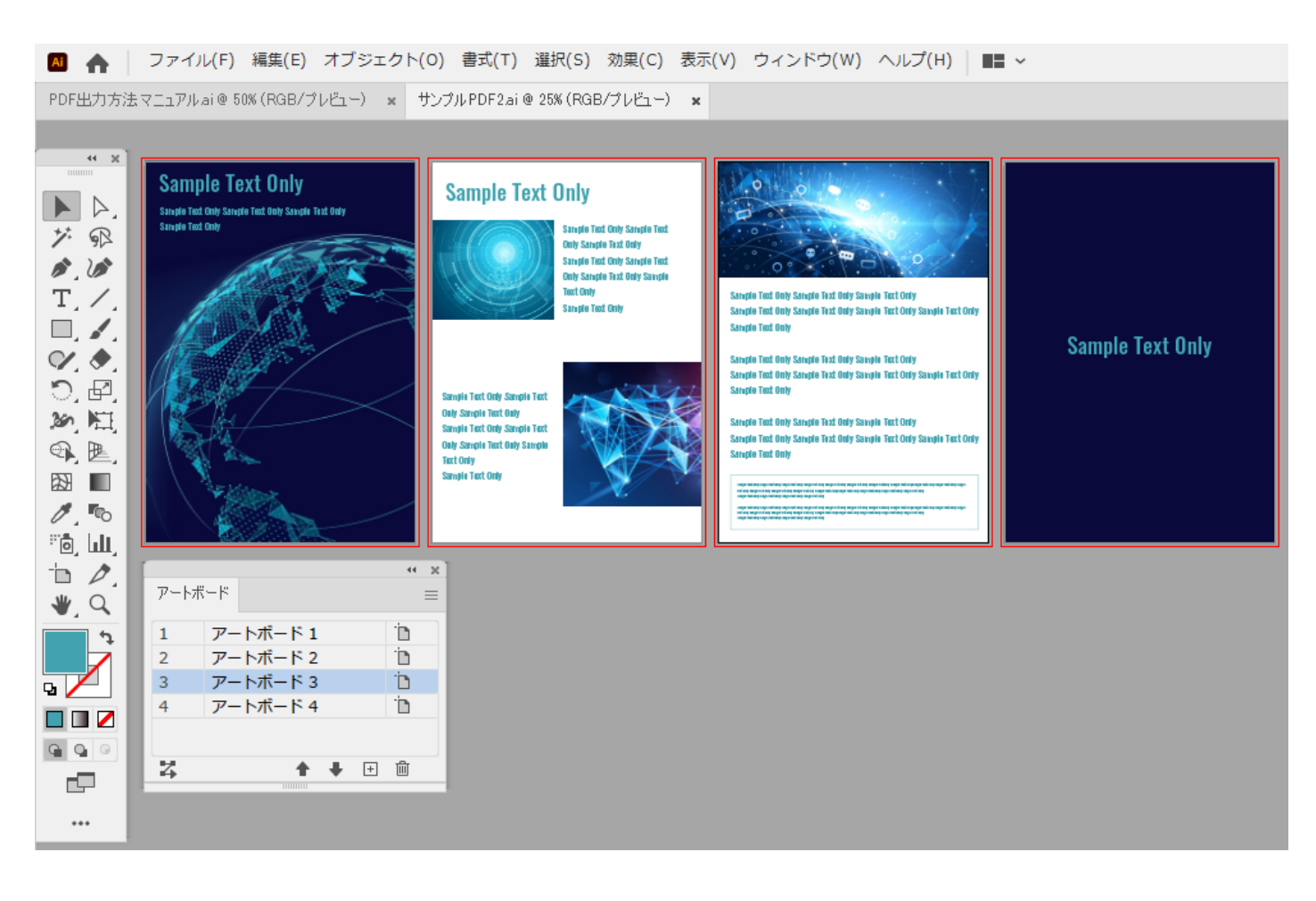

デジタルカタログ作成予定のパンフレット等を Illustrator で開きます。 表紙、裏表紙、中身を含め各ページを「アートボード」にしておきます。 サンプル画像内では、左から「表紙」= アートボード 1、「2 ページ目の内容」はアートボード 2 に 格納します。

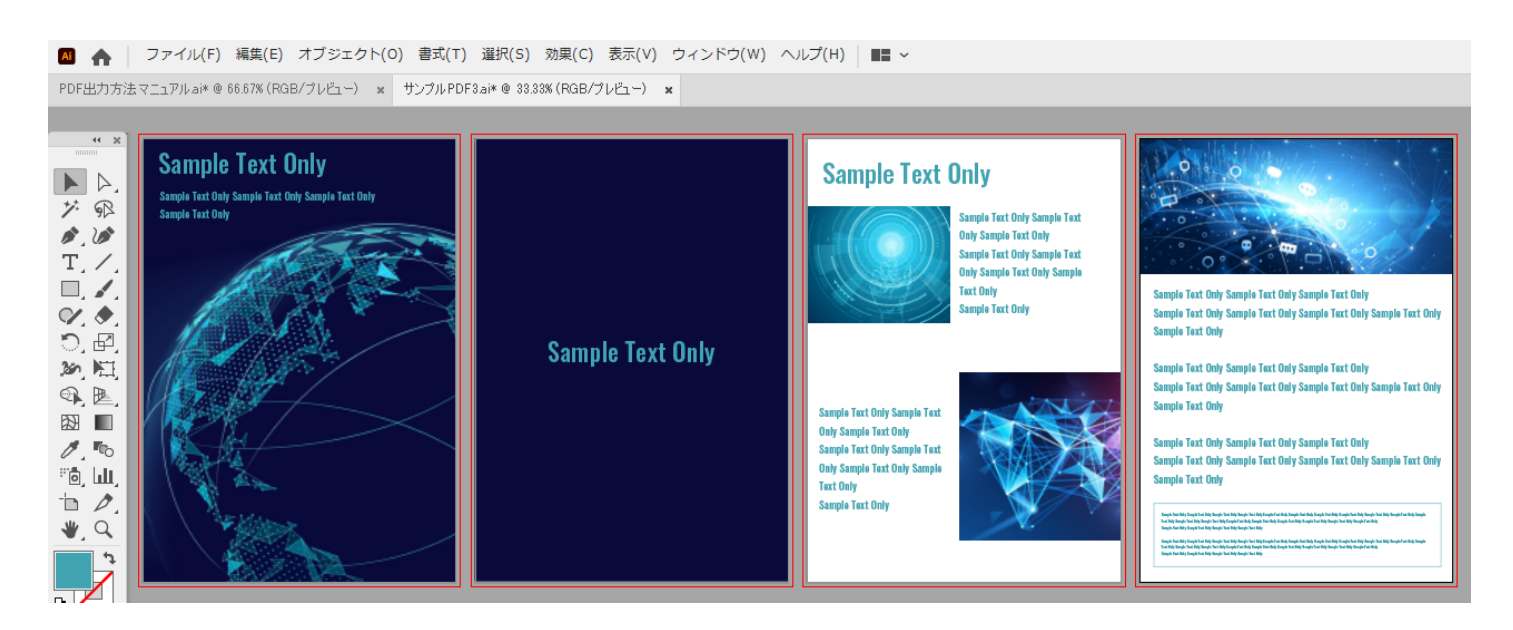

印刷の都合上、アートボード1に表紙、アートボード2に裏表紙がある状態でも デジタルカタログ対応可能です。

### Adobe Illustrator で提供資材の作成

テキストデータがアウトライン化されていない ことを確認します。 印刷されている際にアウトライン化している

場合、デジタルカタログ化後検索機能が利用 できなくなりますのでご注意ください。

| 情に棹させば流される。智に働けば角が立つ。ど  |
|-------------------------|
| こへ越しても住みにくいと悟った時、詩が生れて、 |
| 画が出来る。とかくに人の世は住みにくい。意地  |
| を通せば窮屈だ。                |
| とかくに人の世は住みにくい。          |
| どこへ越しても住みにくいと悟った時、詩が生れ  |
| て、画が出来る。意地を通せば窮屈だ。山路を登  |
| りながら、こう考えた。智に働けば角が立つ。ど  |
| こへ越しても住みにくいと悟った時、詩が生れて、 |
|                         |

| AI 🏠 🗌  | ファイル(F) 編集(E) オブジェ | クト(O) 書式(T)  | 遛 |
|---------|--------------------|--------------|---|
| PDF出力方法 | 新規(N)              | Ctrl+N       |   |
|         | テンプレートから新規(T)      | Shift+Ctrl+N |   |
| 44 ×    | 開く(O)              | Ctrl+O       |   |
|         | 最近使用したファイルを開く(F)   | >            | , |
|         | Bridge で参照         | Alt+Ctrl+O   |   |
| 7° R    | 閉じる(C)             | Ctrl+W       |   |
| 1.10    | 保存(S)              | Ctrl+S       |   |
| T, /,   | 別名で保存(A)           | Shift+Ctrl+S |   |
|         | 複製を保存(Y)           | Alt+Ctrl+S   |   |
|         | - いずし ししし オ/日本     |              |   |

Illustrator メニューから「ファイル」から 「別名で保存」を選択します。

保存時に「ファイルの種類(T)」から 「Adobe PDF(\*.PDF)」を選択し「保存」を 押します。

| ファイル名(N):   | サンプルPDF3.pdf                 |
|-------------|------------------------------|
| ファイルの種類(T): | Adobe PDF (*.PDF)            |
|             | Adobe Illustrator (*.Al)     |
| ſ           | Adobe PDF (*.PDF)            |
| L           | Illustrator EPS (*.EPS)      |
|             | Illustrator Template (*.AIT) |
|             | SVG (*.SVG)                  |
|             | SVG 圧縮 (*.SVGZ)              |

保存メニューが表示されますが、 デフォルトで問題ありませんので、 「PDF を保存 (S)」を押します。

これでデジタルカタログ弊社提出用の資材が 作成できます。

| 1840 V 7                              |                                         |                                                     |                                          | THE (C) .                      |                        |                        |                   |
|---------------------------------------|-----------------------------------------|-----------------------------------------------------|------------------------------------------|--------------------------------|------------------------|------------------------|-------------------|
| 準拠9 ゆり                                | Rf6 (N) : 73                            | :0                                                  |                                          | · 当纲任(C): Acr                  | obat / (PDF 1.6)       | Ý                      |                   |
| 一般                                    | 一般                                      |                                                     |                                          |                                |                        |                        |                   |
| 圧縮<br>トンポと載ち落とし<br>出力<br>詳細<br>セキュリティ | 説明 (D):                                 | Illustrator ファイルを A<br>で編集する場合、InDes<br>明な場合には、この設定 | Adobe PDF ドキュ<br>ign などのレイア?<br>を選択してくださ | メントとして保存す;<br>ウトアプリケーション<br>い。 | る場合の初期設定で<br>心で使用する場合、 | きす。保存後に II<br>またはファイルの | ustrator<br>D用途が不 |
| 設定内容                                  | - オプショ:                                 | 2                                                   |                                          |                                |                        |                        |                   |
|                                       | ☑ Illustrator の編集機能を保持(I)               |                                                     |                                          |                                |                        |                        |                   |
|                                       | 図 サムネールを埋め込み (E)                        |                                                     |                                          |                                |                        |                        |                   |
|                                       | □ Web 表示用に最適化 (O)                       |                                                     |                                          |                                |                        |                        |                   |
|                                       | <ul> <li>保存後 PDF ファイルを表示 (V)</li> </ul> |                                                     |                                          |                                |                        |                        |                   |
|                                       | □ 上位レベルのレイヤーから Acrobat レイヤーを作成 (L)      |                                                     |                                          |                                |                        |                        |                   |
|                                       |                                         |                                                     |                                          |                                | F                      |                        |                   |